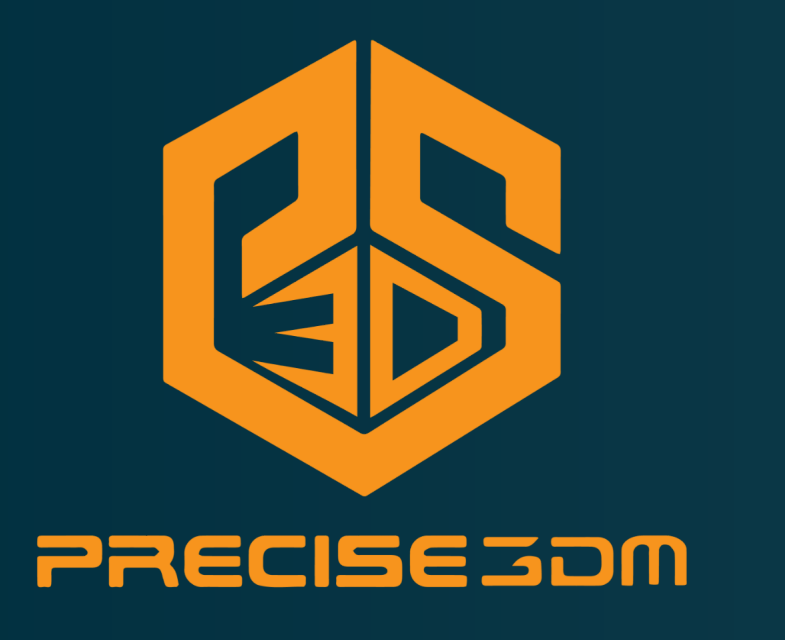

## Getting Started DX/CX Installation

How To Install Geomagic Control X and Design X

1) Right click on the installer setup, choose Run as Administrator, and select **Next**.

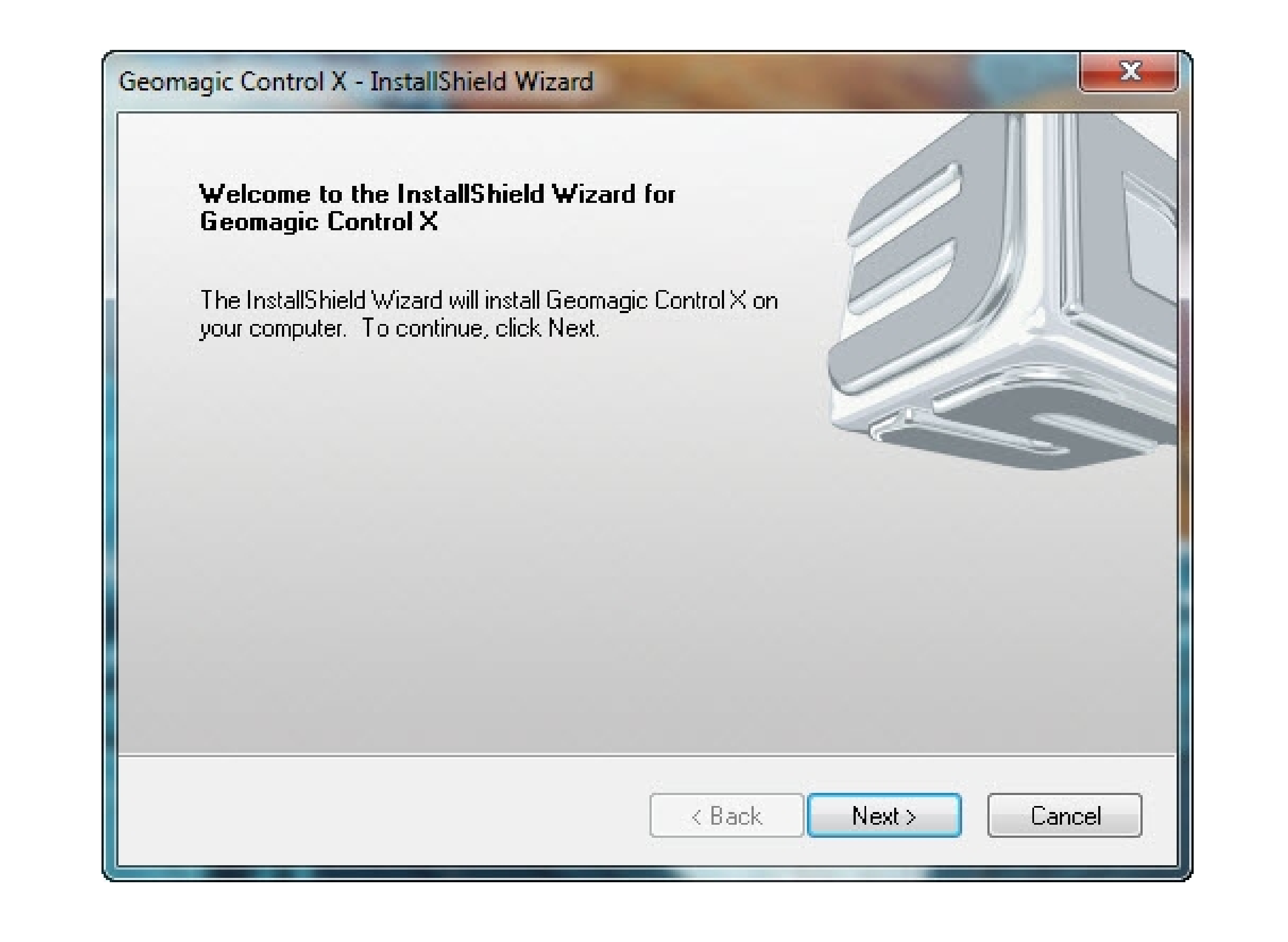

2) Click **Next** if you accept the terms of the licensing agreement.

| License Agreement                                                                         |                                                                                                  | A BOSY                                                                           | STEMS                       |
|-------------------------------------------------------------------------------------------|--------------------------------------------------------------------------------------------------|----------------------------------------------------------------------------------|-----------------------------|
| Please read the following licen                                                           | ise agreement carefully.                                                                         |                                                                                  |                             |
|                                                                                           | 3D SYSTEMS, INC.                                                                                 |                                                                                  | <u> </u>                    |
| END USE                                                                                   | R SOFTWARE LICENSE AG                                                                            | REEMENT                                                                          |                             |
| THANK YOU FOR PURCH<br>FROM 3D SYSTEMS.                                                   | ASING SOFTWARE AND/OF                                                                            | R A 3D PRINTING SYST                                                             | TEM                         |
| PLEASE READ THIS EN<br>"AGREEMENT") CAREFU<br>AGREEMENT BETWEEN<br>HAVING A PRINCIPAL PLA | D USER SOFTWARE LIC<br>ILLY, AS IT CREATES<br>3D SYSTEMS, INC., A CA<br>ACE OF BUSINESS AT 333 T | ENSE AGREEMENT (<br>A LEGALLY BIND<br>ALIFORNIA CORPORAT<br>THREE D SYSTEMS CIR( | THE<br>ING<br>ION<br>T.F. T |
| I accept the terms of the lic                                                             | ense agreement                                                                                   | F                                                                                | rint                        |
| 🔘 I do not accept the terms o                                                             | f the license agreement                                                                          |                                                                                  |                             |
| allShield                                                                                 |                                                                                                  |                                                                                  |                             |

3) Select the desired installation (*Complete is recommended*).

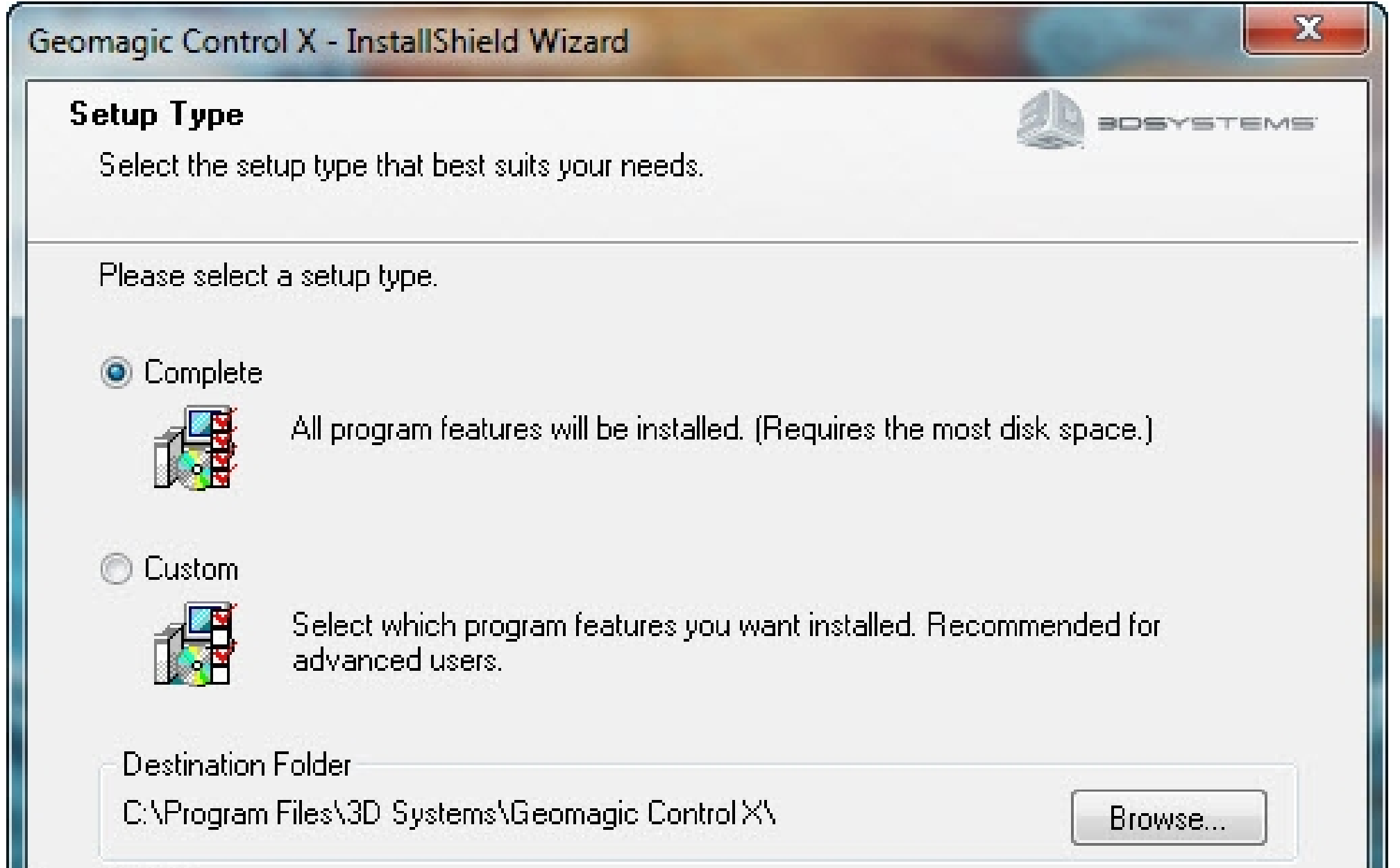

|                                                                            |                                                             | 2 |
|----------------------------------------------------------------------------|-------------------------------------------------------------|---|
| Ready to Install the Program<br>The wizard is ready to begin installation. |                                                             | 5 |
| Click Install to begin the installation.                                   |                                                             |   |
| If you want to review or change any of y                                   | our installation settings, click Back. Click Cancel to exit |   |
| Install©hiold                                                              |                                                             |   |
|                                                                            | K Back Install Cancel                                       |   |
|                                                                            |                                                             |   |
| Geomagic Control X - InstallShield Wizar                                   | rd 📃                                                        | 3 |
| comagic control A installometa mizar                                       |                                                             |   |

| InstallShield | Cancel |
|---------------|--------|

5) Click Finish to complete the installation.

| InstallShield Wizard Complete                                                                            |
|----------------------------------------------------------------------------------------------------|
| The InstallShield Wizard has successfully installed Geomagic Control X. Click Finish to exit the wizard. |
| 📝 Yes, I want to launch Geomagic Control X now.                                                          |
|                                                                                                    |
|                                                                                                    |
| K Back Finish Cancel                                                                                     |

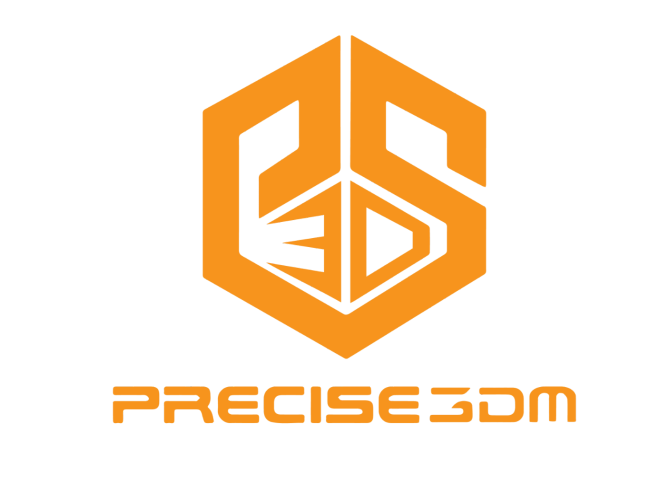

**\$** +91 6374 470 214

FOR MORE INFO CALL US

**VISIT US NOW** 

www.precise3dm.com